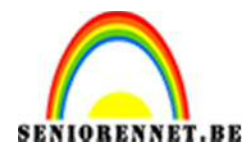

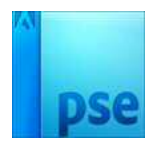

PSE- Retro Mustang

## **Retro Mustang**

 Open een nieuw document 1024 x 768 px; 72 dpi Vul de laag met kleur = #FCF5ED

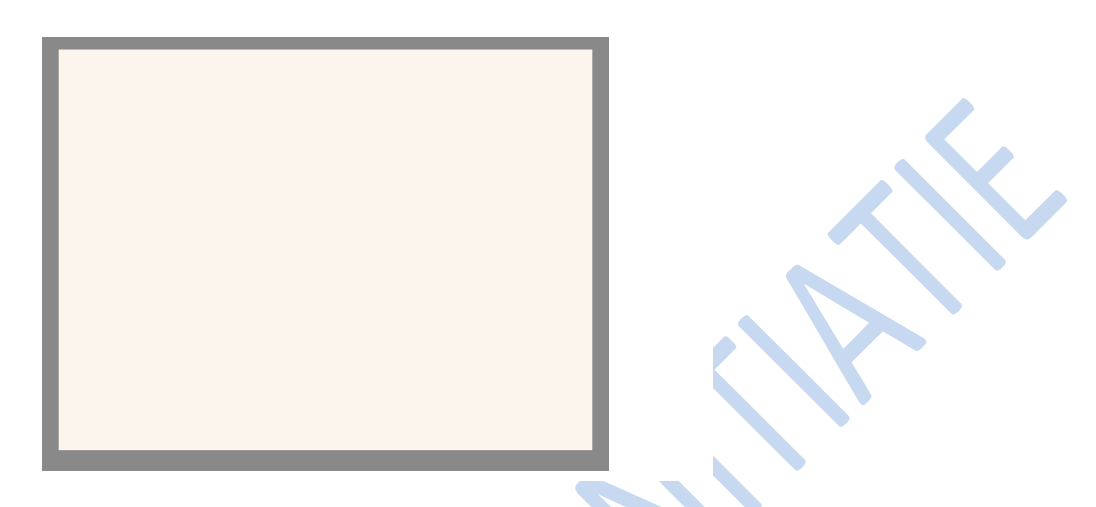

2. Ga naar aangepaste vormen, symbolen en neem volgende aangepaste vorm

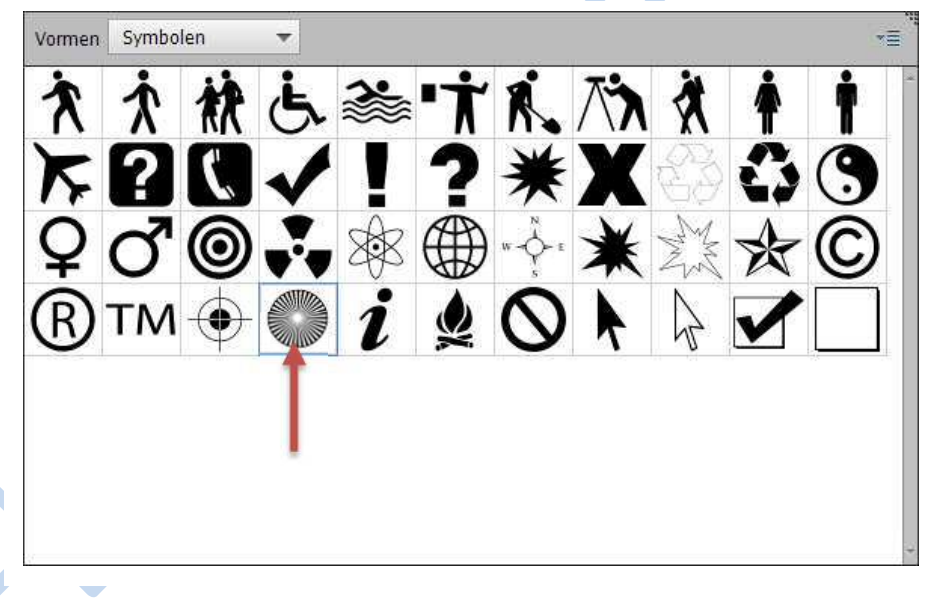

3. Pas grootte en plaats aan, gebruik CTRL+T, zie voorbeeld hieronder.

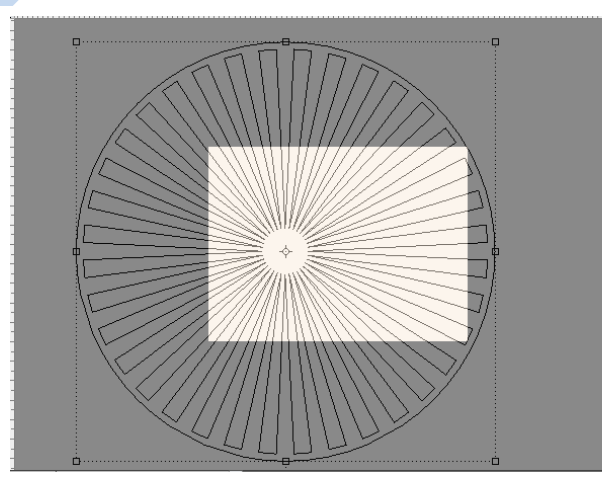

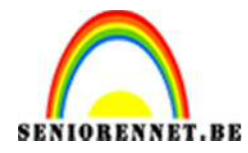

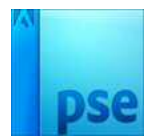

4. Geef deze vormlaag het volgende verloop

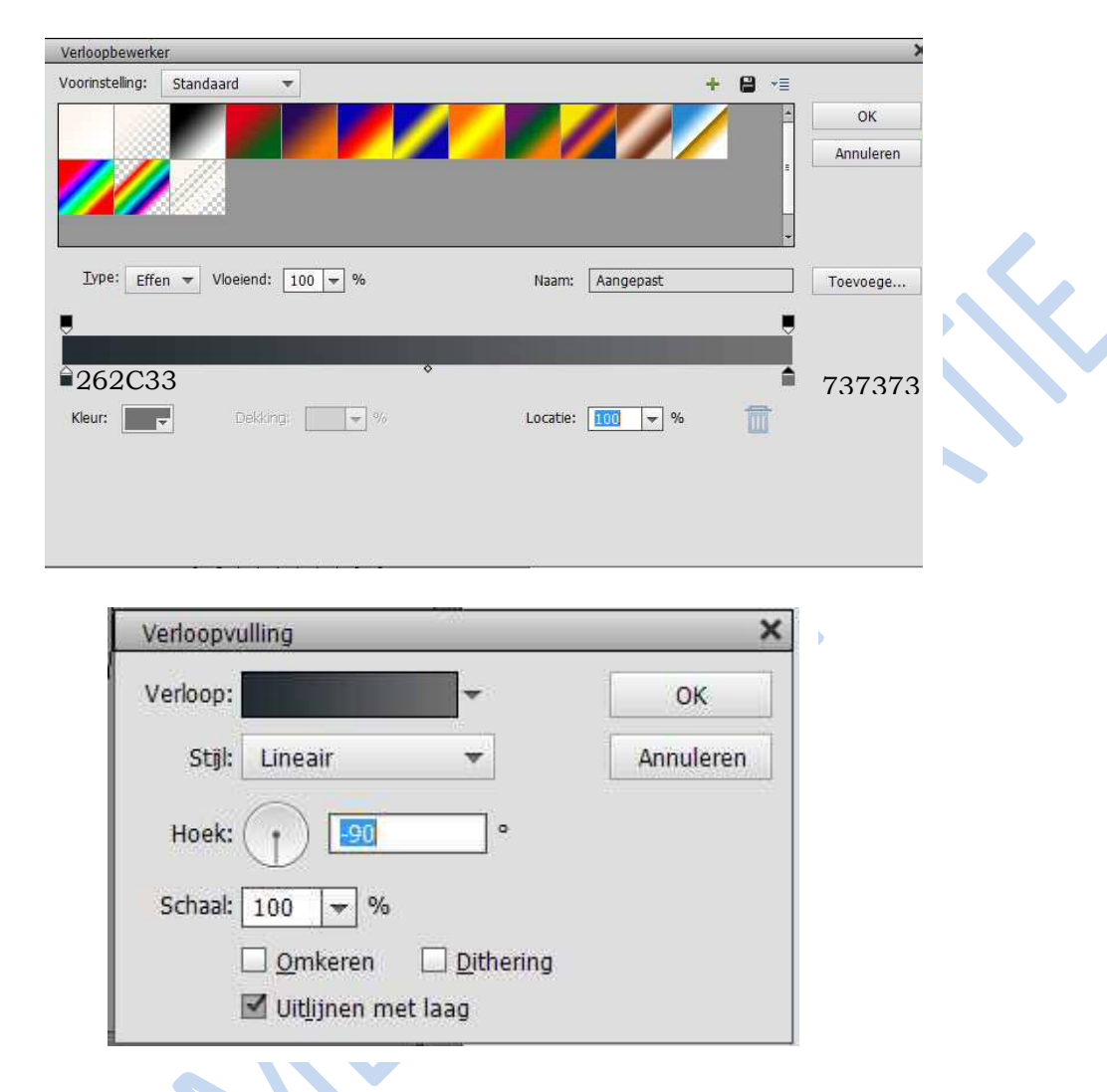

Druk CTRL+ALT tussen de opvullaag en de vorm. Verenig de opvullaag en vorm

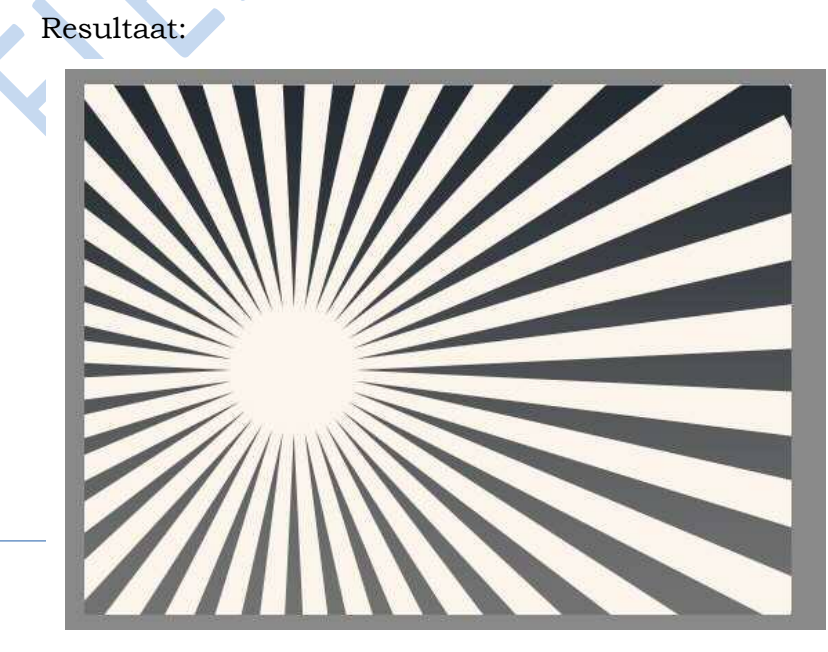

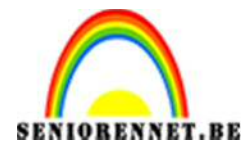

PSE- Retro Mustang

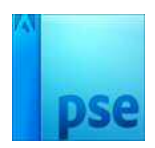

Zet nu de laagdekking op 39%

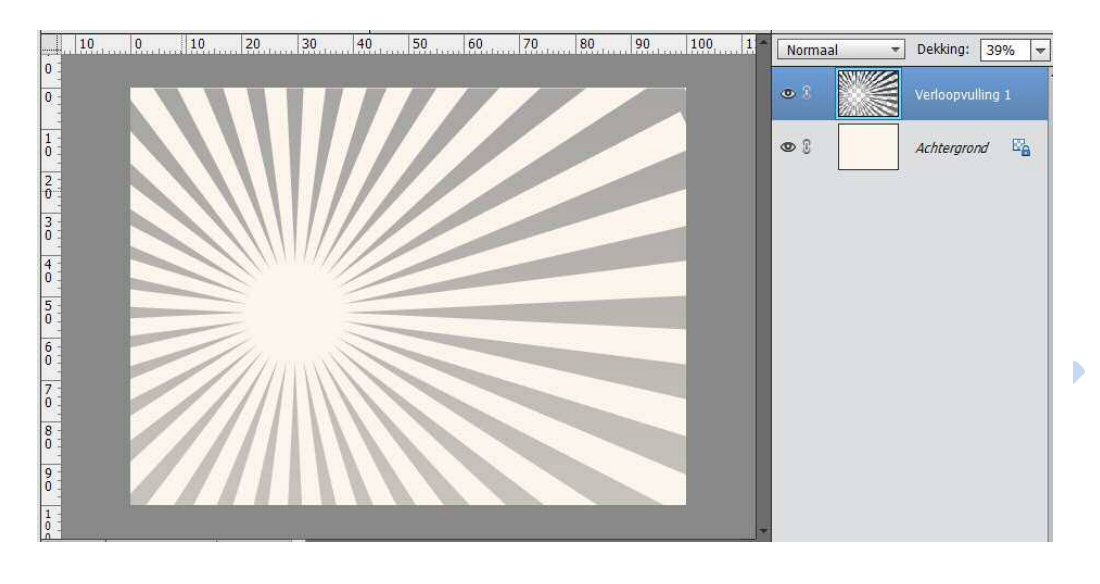

- 5. Neem de veelhoeklasso, 5 stralen tekenen op een aparte laag en met een andere kleur.
  - $\begin{array}{c|c} 1^{\text{ste}} \rightarrow 7\text{C1B14} \\ \hline 2^{\text{de}} \rightarrow F03\text{C1B} \\ \hline 3^{\text{de}} \rightarrow F0A321 \end{array}$
  - $\begin{array}{c|c} & 4^{de} \rightarrow F0F632 \\ \hline & 5^{de} \rightarrow 24B4E6 \end{array}$

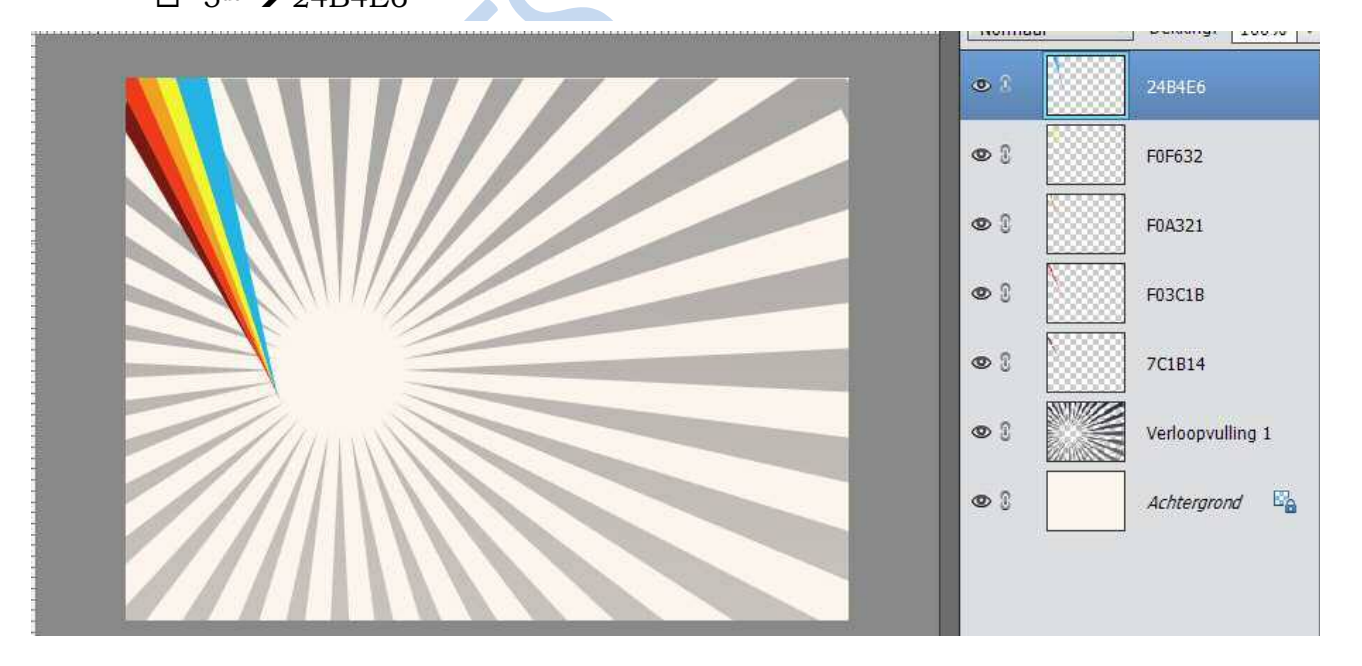

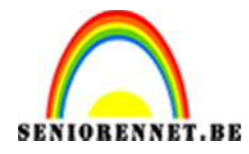

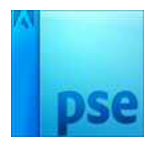

6. Terug aangepaste vorm, Pijl tekenen kleur: # FF9403.

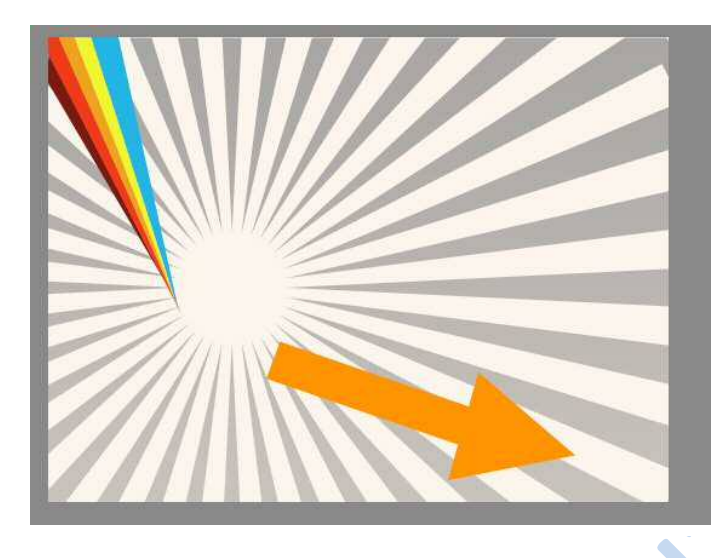

- 7. Deze vormlaag Pijl 5 maal dupliceren, transformeren en geef volgende kleuren aan:
  - □ Rood = # FD2B06
  - □ Donker rood = # 981819
  - $\Box$  Groen = #ACE208
  - $\Box$  Geel = # FEEC00
  - □ Blauw = # 71 CFD7

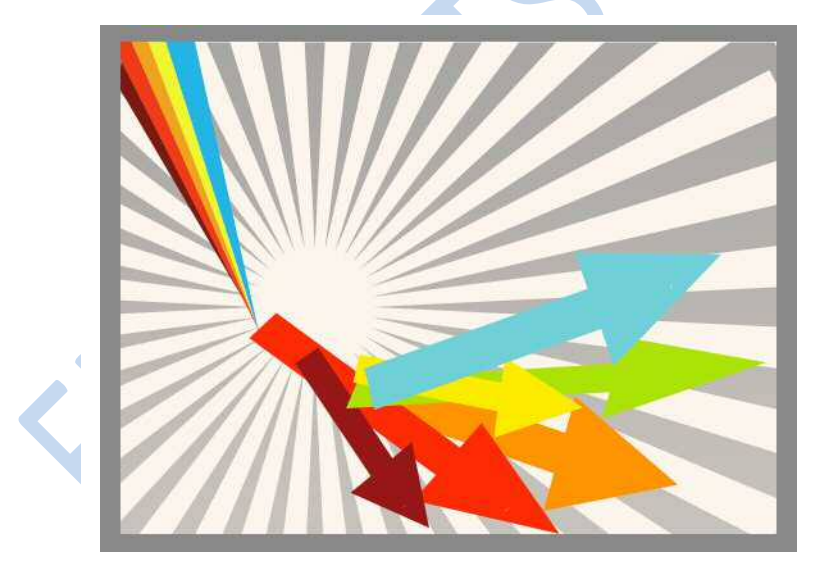

8. Nieuwe laag net boven de achtergrond plaatsen, vullen met wit. Voeg Aanpassingslaag Kleurtoon/Verzadiging toe

| idearcoon, ver |                  |     |
|----------------|------------------|-----|
| Kanaal:        | Origineel        | *   |
| Kleurtoon:     |                  | 0   |
| Verzadiging:   |                  | -16 |
| Lichtheid:     |                  | 0   |
|                | 🗌 Vullen met kle | eur |
|                |                  |     |
|                |                  |     |
|                |                  |     |
|                |                  |     |

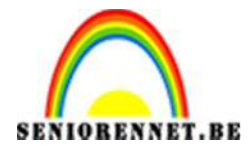

- PSE- Retro Mustang
- 9. Open de afbeelding van een "Mustang" auto Selecteer de auto uit, plaats deze op je werk, draai horizontaal en schik naar eigen zin

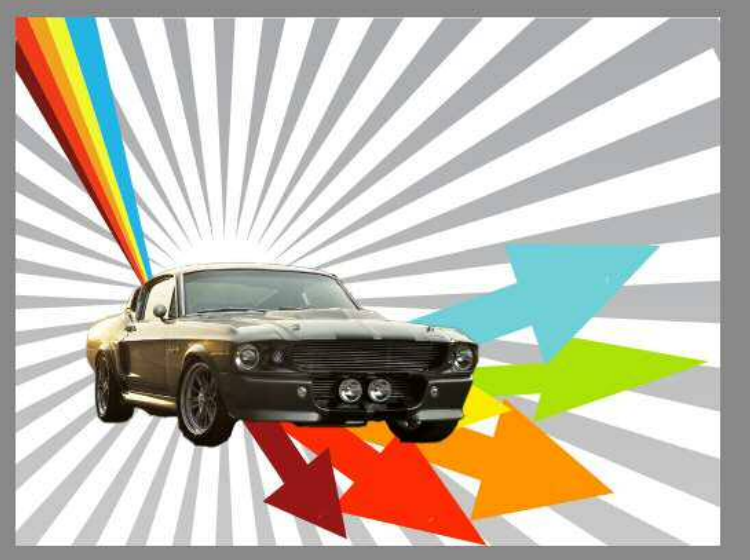

10. Ga dan naar Filter → Artistiek → Knipsel en geef volgende waarden in: 8 – 0 - 1

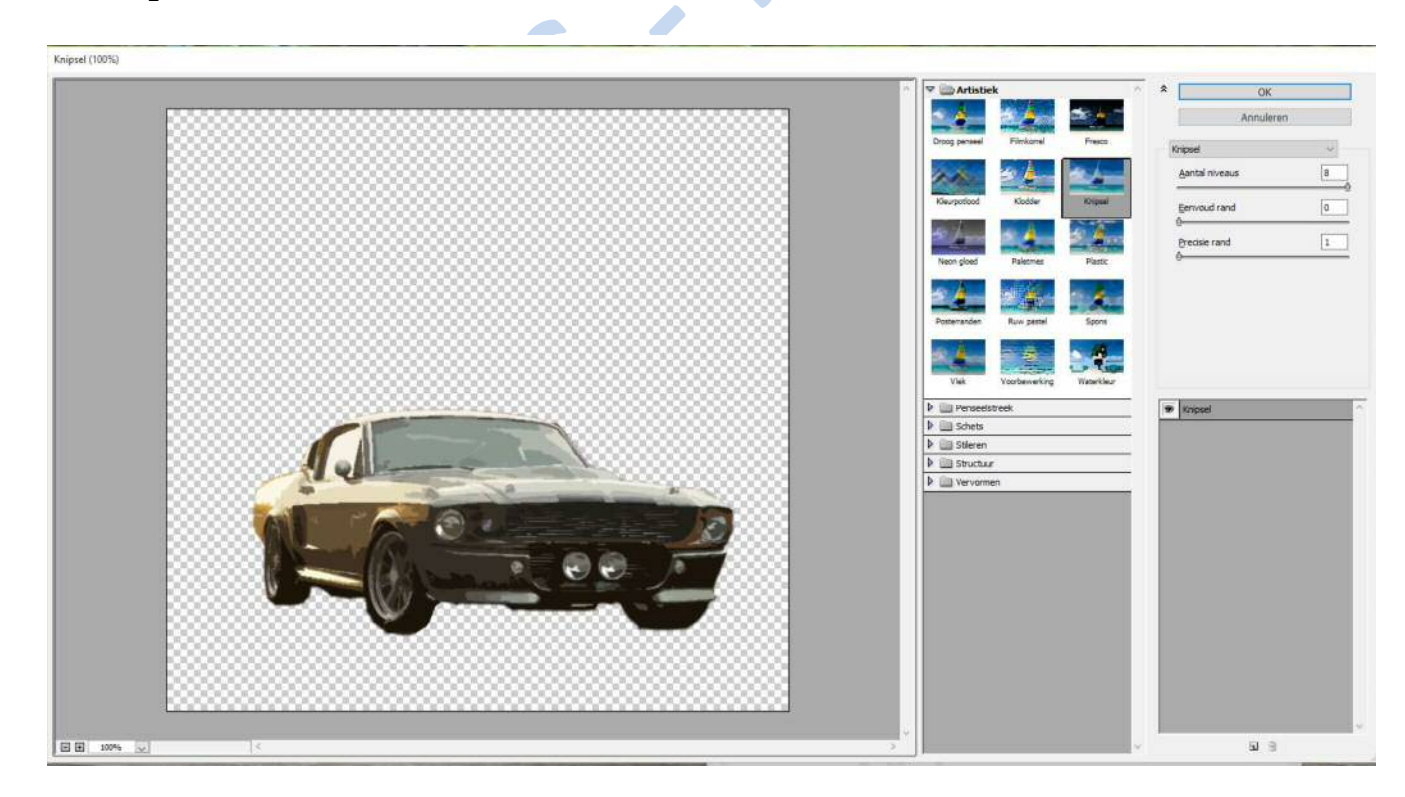

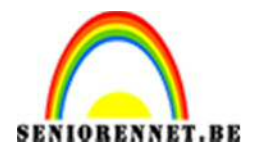

PSE- Retro Mustang

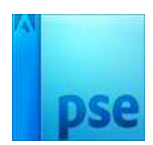

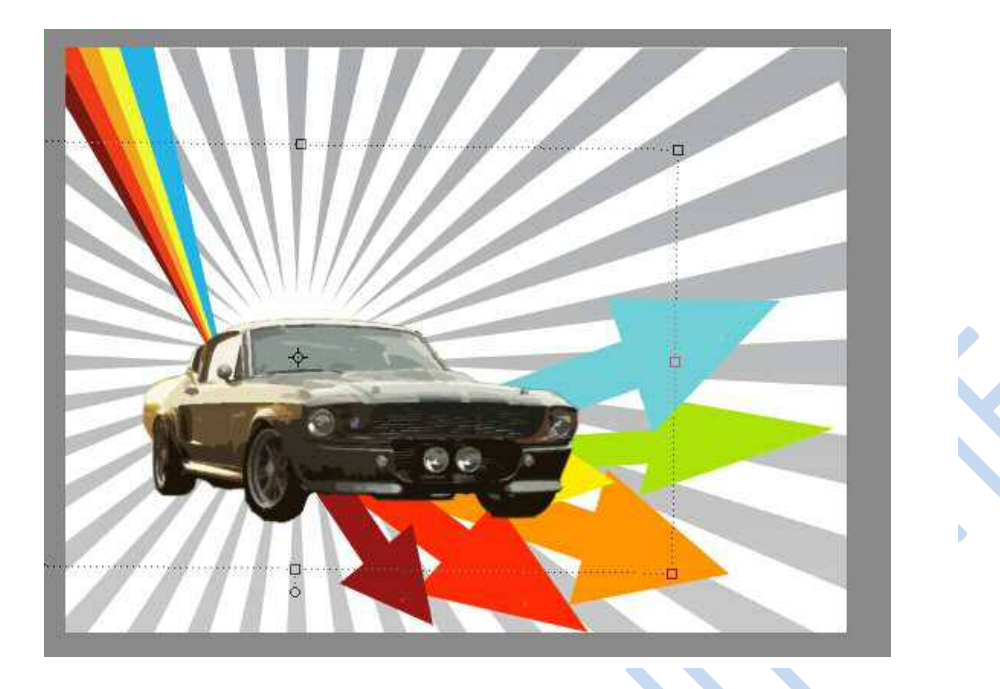

11.Geef de laag van de auto ook nog volgende Laagstijl "Lijn"

| Stijlinstelling                   | ^  |
|-----------------------------------|----|
| Meer informatie over: laagstijlen | a  |
| Voorvertoning                     | C  |
| Belichtingshoek: 120 °            | 10 |
| Slagschaduw                       |    |
| ▶ □ Gloed                         |    |
| C Schuine kant                    | 11 |
| V 🗹 Omlijning                     |    |
| Grootte:                          | 10 |
| Positie: Buiten 👻                 |    |
| Dekking: 0 100 %                  | 0  |
|                                   | 47 |
| Herstellen Annuleren OK           |    |
|                                   |    |
| a l corer                         | 17 |

12.Ga naar tekstlaag en geef de naam van de auto # F03C1B en geef laagdekking 75%.

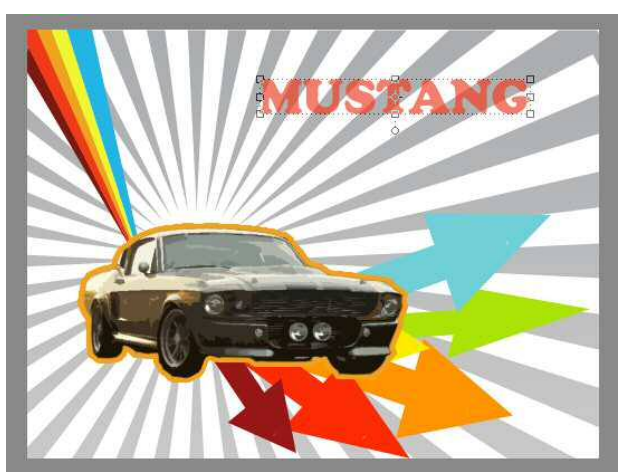

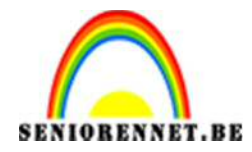

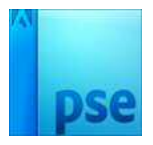

13. Nieuwe laag, vul met kleur: # 4CFBFF. Ga dan naar Filter → structuur → Korrel met volgende waarde 40 – 50 – standaard.

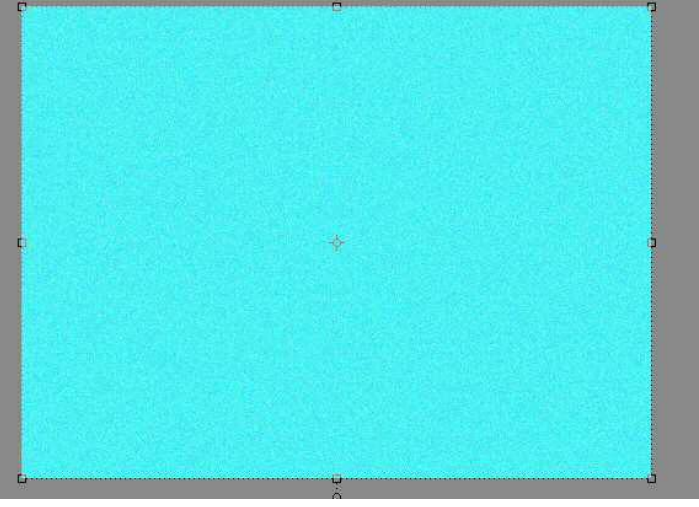

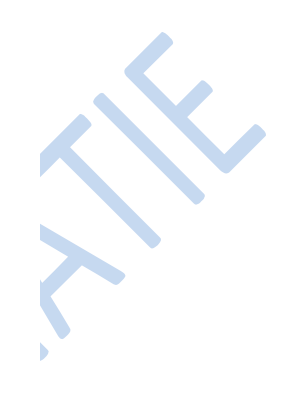

14. Zet deze laag op laagmodus: Kleur Doordrukken.

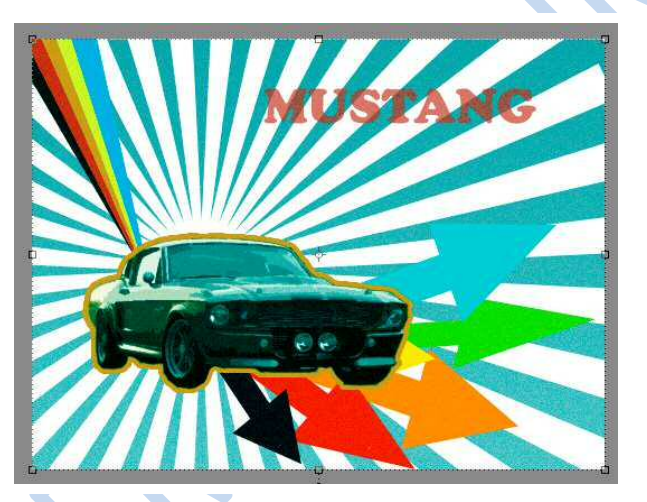

15. Nog een nieuwe laag, vul deze met kleur: #D6D6D6. Zelfde filter 'Korrel' toepassen.

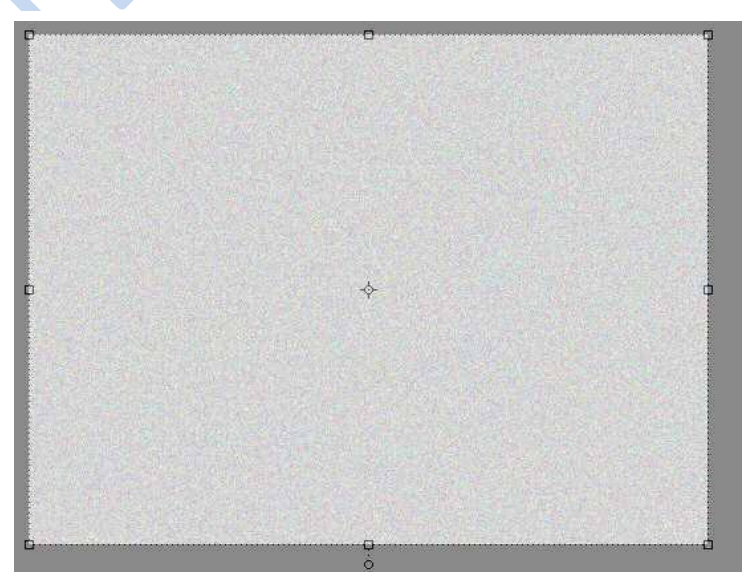

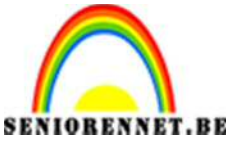

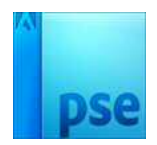

**RENNET.BE** PSE- Retro Mustang Laagmodus op Lineair Doordrukken en dekking op 47%.

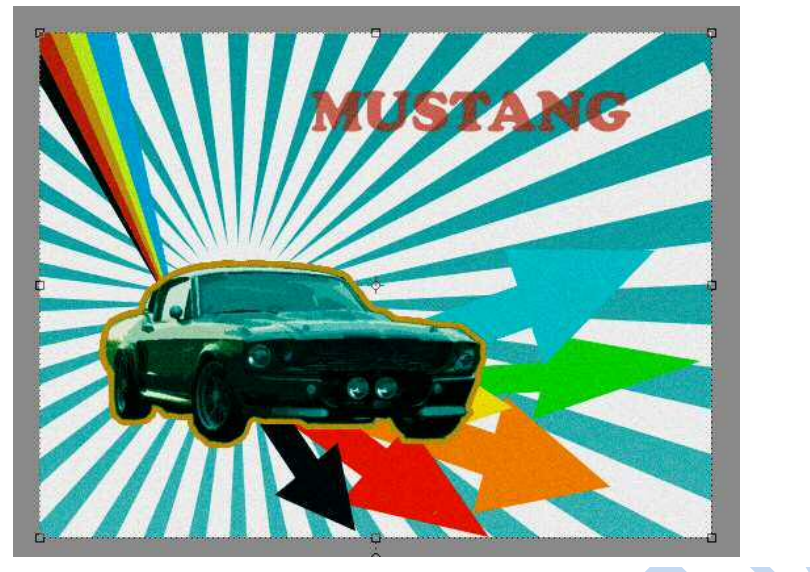

16. Nieuwe laag, vullen met wit, daarop Filter → structuur → Korrel met volgende waarde 75 – 95 – verticaal.

Deze filter 10 maal herhalen op deze laag, tot u volgend resultaat hebt.

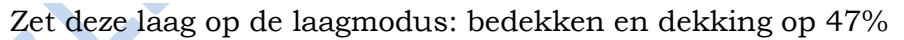

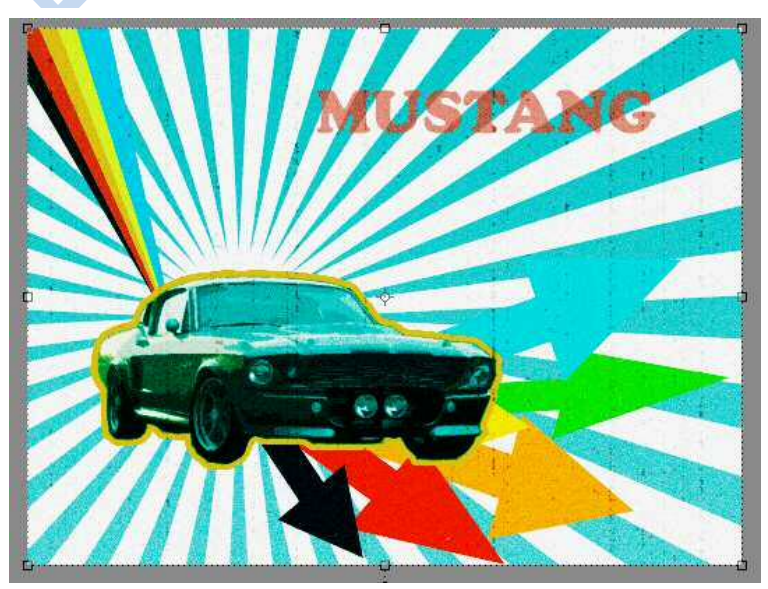

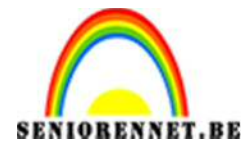

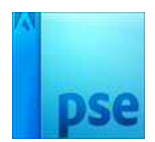

PSE- Retro Mustang

17. Pas aan naar max. 800 px aan langste zijde18.Werk af naar eigen keuze19.Plaats je naam op20.Sla op PSD en JPEG

Veel succes

NOTI

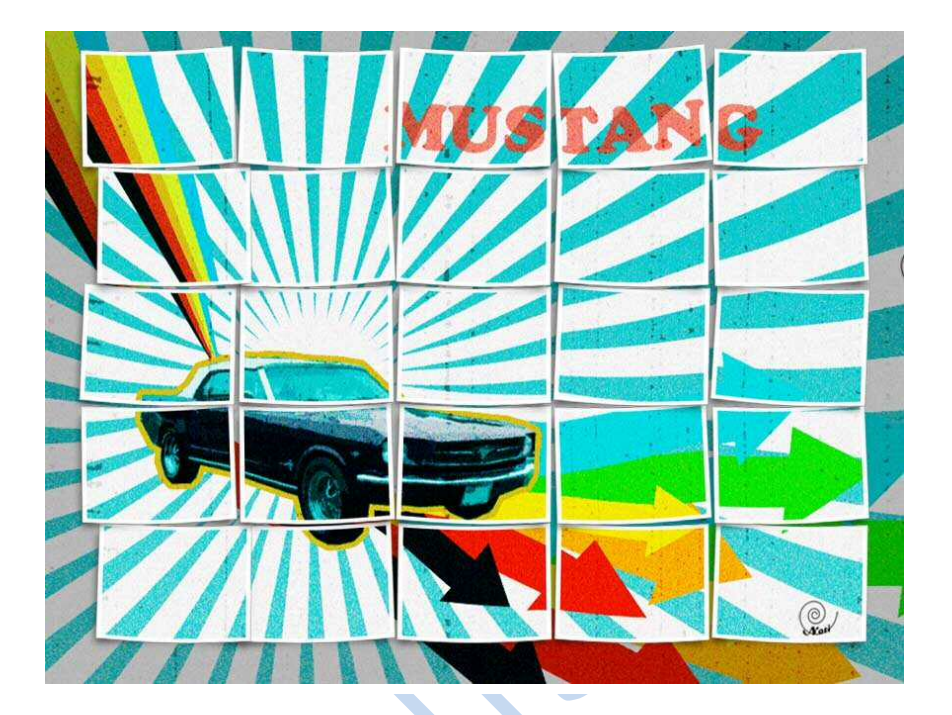